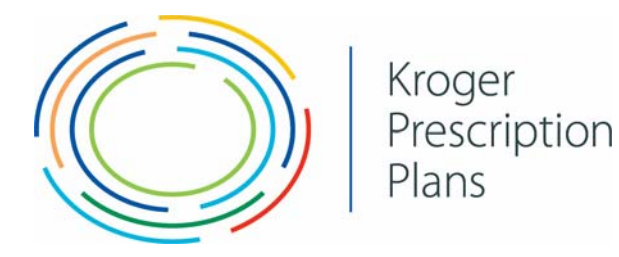

## **KPP-RX Website instructions**

1. Go to www.Kpp-rx.com and click on Member login on top right corner (blue box):

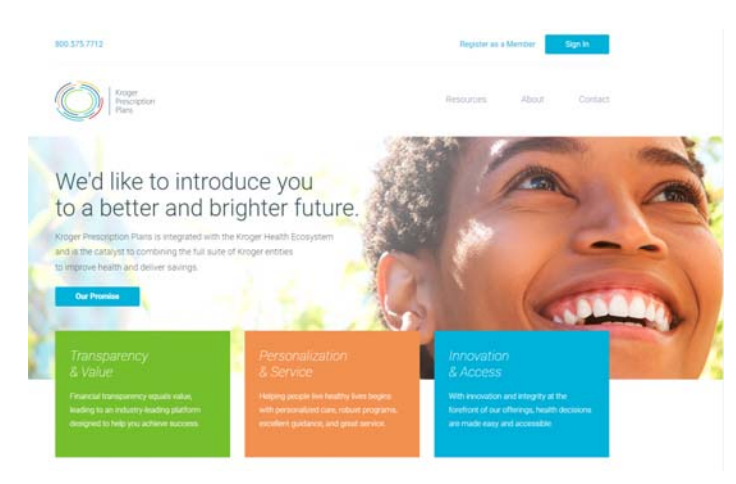

2. Here you may register your account by clicking on Register now:

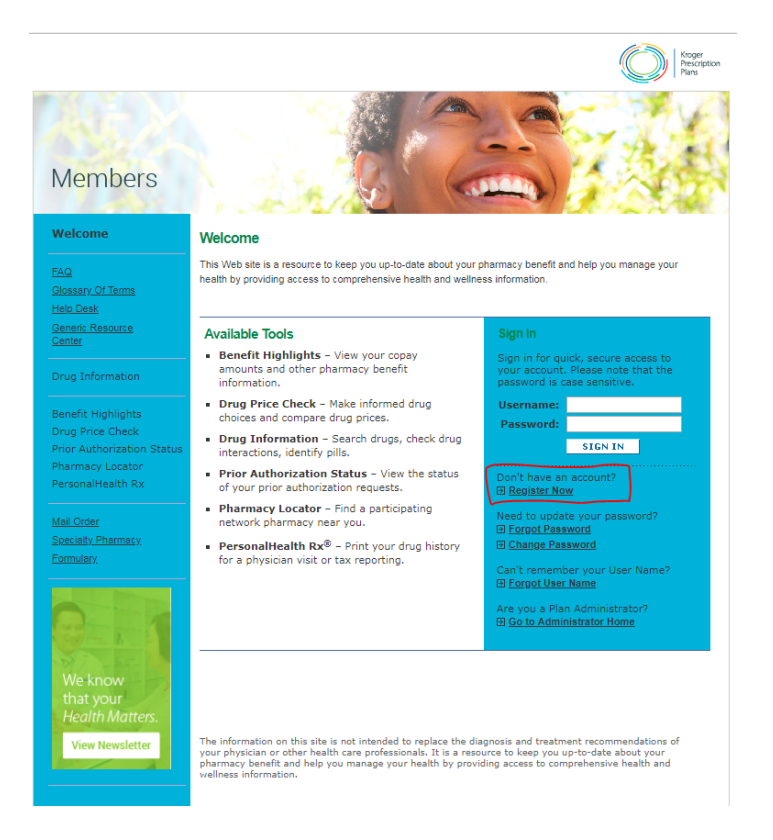

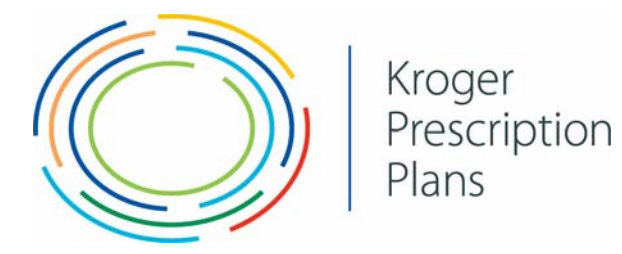

3. Enter the required information, including the Captcha words in the box to the left and click next:

| cy benefit and drug coverage information. The                    |
|------------------------------------------------------------------|
| prmation from your prescription benefit card<br>is this?" below. |
|                                                                  |
|                                                                  |
|                                                                  |
| I'm not a robot                                                  |
| In The a topol<br>Price of the second                            |
|                                                                  |
|                                                                  |
|                                                                  |
|                                                                  |
|                                                                  |
|                                                                  |
|                                                                  |

4. Enter Username and Password, confirm password. Click next:

| Registration: Step 2 – Sign In & Contact Information         Please complete the user information requested below.         * - required fields         Username cannot contain:<br>- spaces         - spaces         - option is don't for the space of the space of th                                                                                                    |                                                                                                    |  |
|----------------------------------------------------------------------------------------------------|----------------------------------------------------------------------------------------------------|--|
| Registration: Step 2 – Sign In & Contact Information         Please complete the user information requested below,         * - required fields         Username cannot contain:         -spaces         - spaces         - be between 8 and 15 characters         - outrain at least 1 number or special character         Pesseword annot include:         - To word list 10 passends         - aver to guess words         Sign In Information         "Username:         "Username:         - Confirm Password:                                                                                                    |                                                                                                    |  |
| Registration: Step 2 – Sign In & Contact Information         Please complete the user information requested below.         * - required fields         Username cannot contain:         - spaces         - between 8 and 15 characters         - be between 8 and 15 characters         - own last 10 passmords         - own last 10 passmords         - aver to guess words         Sign In formation         *Username:         *Username:         *Username:         *Username:         *Username:         *Username:         *Confirm Password:         *Username:         *Username:                                                                                                    |                                                                                                    |  |
| Please complete the user information requested below. ** - required fields Username cannot contain: -spaces -spaces -spaces -spaces -spaces -spaces -spaces -spaces -spaces -spaces -spaces -spaces -spaces -spaces -spaces -space -spaces -space -space -spac | Registration: Step 2 – Sign In & Contact Information                                                     |  |
| * - required fields Username cannot contain: - spaces - special characters Password should: - be between 8 and 15 characters - contain at least 1, unable or special character Password cannot include: - be following special characters () * < > your last 10 passwords Sign In Information                                                                                                    | Please committee the user information requested below                                                    |  |
| Uvername cannot contain:<br>= spaces<br>= special characters<br>= be between 8 and 15 characters<br>= o contain at least 1: number or special character<br>= Destroyed characters () * < ><br>= vour least 10 passwords<br>= Sign In Information<br>*Username:<br>(mmc. 30 characters)<br>*Username:<br>*Confirm Password:                                                                                                    | * = required fields                                                                                      |  |
| - special characters  Pessword annoth     - be lotveen B and 15 characters     - contain at least 1 number or special character     Pessword cannot lickdet:     - the following special characters: () * < >     - your list 10 passwords  Sign In Information  *Username: (max. 30 characters)  *Password:                                                                                                    | Username cannot contain:<br>- spaces                                                                     |  |
| Password should:<br>- between 8 and 15 characters<br>- ontain at loant 1 number or special character<br>Password cannot lichchde:<br>- the following special characters: () * < > ,.<br>- your list 10 passwords<br>Sign In Information<br>*Username:<br>(max. 30 characters)<br>*Qassword:<br>*Confirm Password:                                                                                                    | - special characters                                                                                     |  |
| Password: cannot include:<br>— Including space: damates: () * < ><br>- your leaf: 10 passwords<br>= easy-to-guess words<br>Sign In Information<br>*Username:<br>(max. 30 characters)<br>*Password:<br>*Confirm Password:                                                                                                    | Password should:<br>- be between 8 and 15 characters<br>- contain at least 1 number or special character |  |
| the following special characters: () * < >     vour list (D passmonds     easy-to guess words  Sign In Information  "Username: (max.: 30 characters)  "Password: "Confirm Password: "Confirm Passw          | Password cannot include:                                                                                 |  |
| easy-to-guess words Sign In Information                                                                                                    | <ul> <li>the following special characters: ( ) * &lt; &gt;</li> <li>vour last 10 passwords</li> </ul>    |  |
| Sign In Information  Username: (max. 30 characters)  Password:  Confirm Password:                                                                                                    | - easy-to-guess words                                                                                    |  |
| *Username:<br>(max. 30 characters)       *Password:       *Confirm Password:                                                                                                    | Sign In Information                                                                                      |  |
| (max. 30 characters)  Password:  Confirm Password:                                                                                                    | "Username:                                                                                               |  |
| Password:  Confirm Password:                                                                                                    | (max. 30 characters)                                                                                     |  |
| *Confirm Password:                                                                                                    |                                                                                                    |  |
|                                                                                                    | *Password:                                                                                               |  |
| Lonfact Information                                                                                                    | Password:     Confirm Password:                                                                          |  |

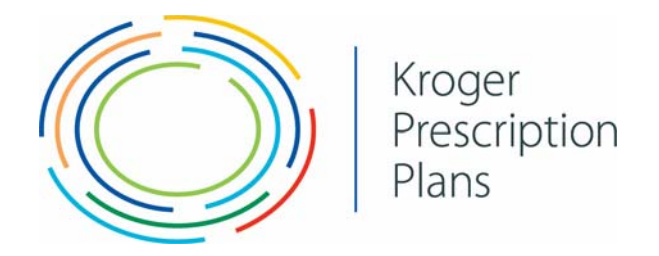

5. Once confirmed, you will get the process complete: Registration screen below. Click on the Proceed to Sign in link:

| viembers                              |  |
|---------------------------------------|--|
|                                       |  |
| Registration                          |  |
| Vou have completed your registration. |  |
| = Proceed to Sign In                  |  |
|                                       |  |
|                                       |  |
|                                       |  |
|                                       |  |

6. Enter your username and password, click sign in:

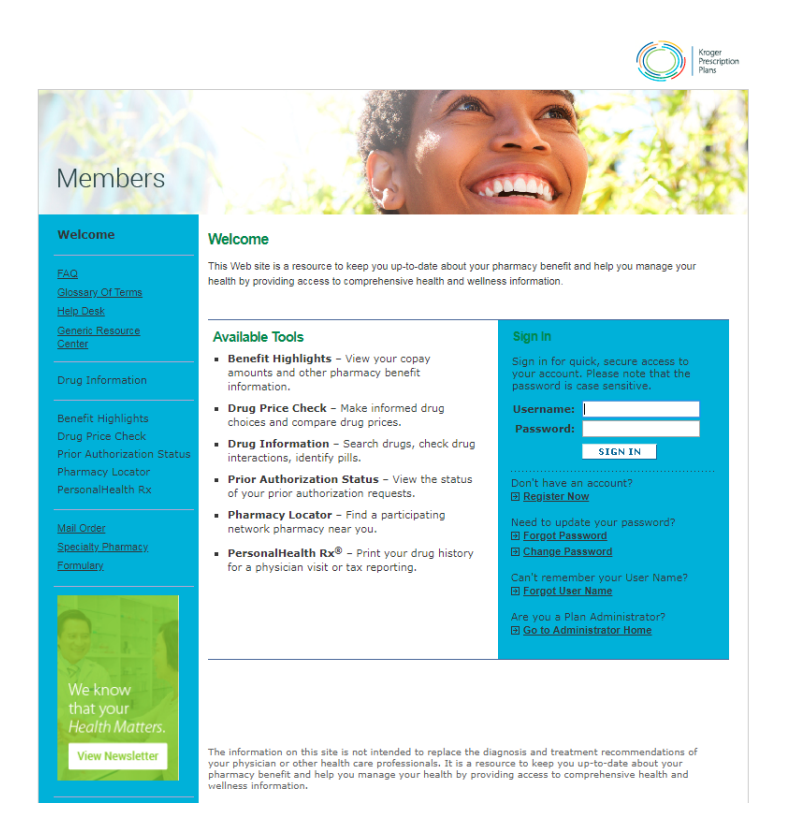

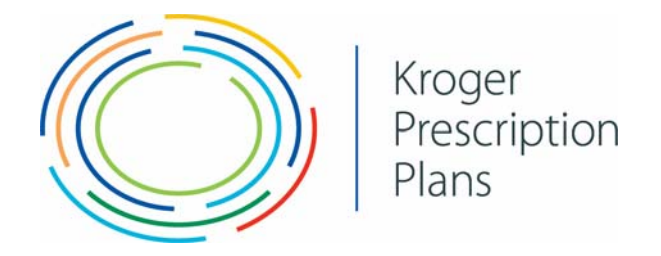

7. Once you sign in, the next screen will provide **plan** specific pharmacy information with many options including the drug price check tool.

100

| ome                                                                  |                                                                                                    | SIGN OUT                                                                                                    |
|----------------------------------------------------------------------|----------------------------------------------------------------------------------------------------|----------------------------------------------------------------------------------------------------|
| Welcome                                                              | Welcome, Demo                                                                                                    |                                                                                                    |
| FAQ<br>Glossary Of Terms<br>Help Desk                                | Information provided on this website is specific to you<br>confidential.                                                                                                    | and your pharmacy benefit, and is completely secure and                                                                                                 |
| Generic Resource                                                     | Pharmacy Benefit Tools                                                                                                    |                                                                                                    |
| Drug Information                                                     | <ul> <li>Drug Information<br/>Search drugs, check drug interactions, identify<br/>pills.</li> </ul>                                                                                         | <ul> <li>Benefit Highlights<br/>View your copay amounts and other pharmacy<br/>benefit information.</li> </ul>                                          |
| Benefit Highlights<br>Drug Price Check<br>Prior Authorization Status | <ul> <li>Drug Price Check<br/>Make informed drug choices and compare drug<br/>prices.</li> </ul>                                                                                            | <ul> <li>Prior Authorization Status</li> <li>View the status of your prior authorization<br/>requests.</li> </ul>                                       |
| PersonalHealth Rx                                                    | <ul> <li>Pharmacy Locator</li> <li>Find a participating network pharmacy near you.</li> </ul>                                                                                               | <ul> <li>PersonalHealth Rx<sup>6</sup></li> <li>Print your drug history for a physician visit or tax<br/>reporting.</li> </ul>                          |
| <u>Mail Order</u><br>Specialty Pharmacy<br>Formulary                 |                                                                                                    |                                                                                                    |
| We know<br>that your<br>Health Matters.<br>View Newsletter           | The information on this site is not intended to repla<br>your physician or other health care professionals. Il<br>pharmacy benefit and help you manage your health<br>wellness information. | ce the diagnosis and treatment recommendations of<br>is a resource to keep you up-to-date about your<br>by providing access to comprehensive health and |

8. To check drug prices, click on drug price check and enter the drug name and click search:

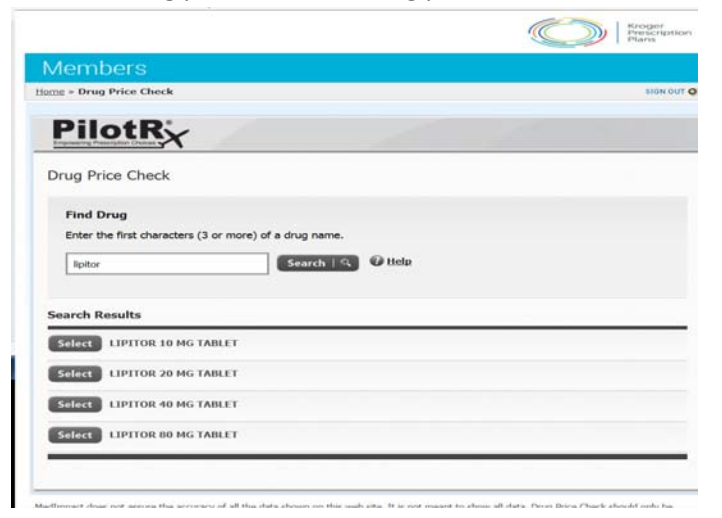

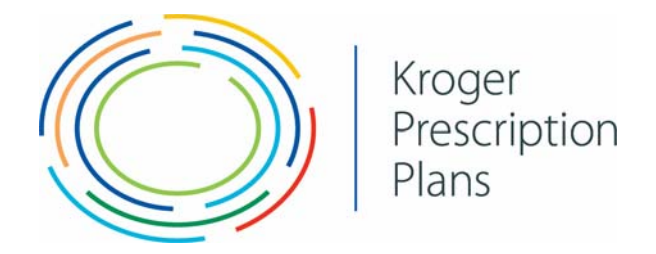

Select the drug name and strength:

This will show the drug, drug status (formulary, non-formulary, or not covered), pharmacy, supply, and your cost. You may click on change to select an alternate quantity, day supply, and pharmacy. You may also select the SAVE MORE WITH GENERIC button to see if a generic is available with cost savings.

| Drug         Status         Pharmacy         Supply         Cost<br>Cost           LIPITOR 10 MG TABLET<br>(BRAND)         Not Covered<br>Not Covered<br>Status         ~Preferred Pharmacy<br>RETAIL 30 DAY SUPPLY<br>(ROGGR PHARMACY<br>Details<br>(Charce ]         Detail<br>(Charce ]         NNA           LIPITOR 10 MG TABLET<br>(BRAND)         Not Covered<br>Not Covered<br>RETAIL 90 DAY SUPPLY         Preferred Pharmacy<br>RETAIL 90 DAY SUPPLY         Physics 0<br>Details<br>(Charce ]         N/A |                                                             |             |                                                                                               |                                   |                |
|----------------------------------------------------------------------------------------------------|-------------------------------------------------------------|-------------|-----------------------------------------------------------------------------------------------|-----------------------------------|----------------|
| LIPITOR 10 MG TABLET<br>(BRAND)     Not Covered<br>Statut software          -Preferred Pharmacy<br>RETAIL 30 DAY SUPPLY<br>Details<br>(Change 1     Qty: 30<br>Days: 30<br>(Change 1     N/A<br>Details<br>(Change 1       LIPITOR 10 MG TABLET<br>(BRAND)     Not Covered<br>Not Covered<br>RETAIL 90 DAY SUPPLY          -Qty: 90<br>Qty: 90<br>Details<br>(Days: 90<br>Details<br>(Days: 90<br>Details<br>(Days: 90<br>Details     N/A                                                                            | Drug                                                        | Status      | Pharmacy                                                                                      | Supply                            | Your<br>Cost   |
| LIPITOR 10 MG TABLET Not Covered /Pieferred Pharmacy Qty: 99 N/A<br>(BRAND) RETAIL 90 DAY 52/PPLY Days: 90 Detail                                                                                                    | LIPITOR 10 MG TABLET<br>(BRAND)<br>S SAVE MORE WITH GENERIC | Not Covered | Preferred Pharmacy     RETAIL 30 DAY SUPPLY     KROGER PHARMACY     Details     [ Charge ]    | Qty: 30<br>Days: 30<br>[ Change ] | N/A<br>Details |
| SAVE MORE WITH CAMERIC      KROGER PHARMACY      [Change]      [Change]      [Change]                                                                                                    | LIPITOR 10 MG TABLET<br>(BRAND)<br>S SAVE MORE WITH GENERAL | Not Covered | Preferred Pharmacy      RETAIL 50 DAY SUPPLY      KROGER PHARMACY      Details      [ Ounce ] | Qty: 90<br>Deys: 90<br>[ Change ] | N/A<br>Details |

You may wish to view most commonly dispensed similar drugs by clicking the grey button at the bottom.

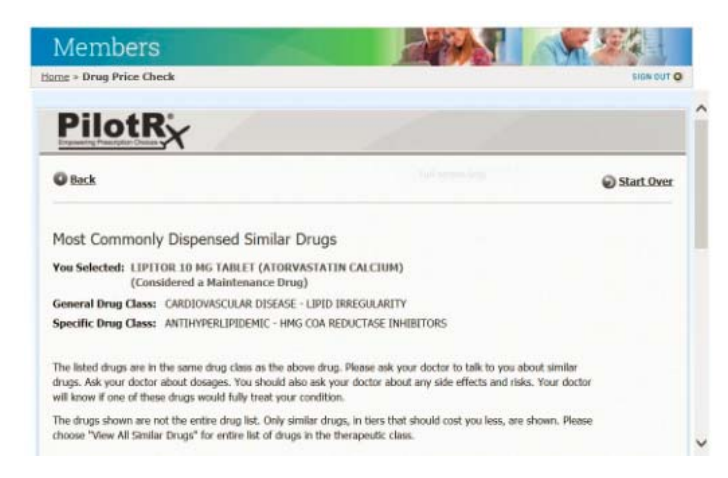

This will provide drug pricing, restrictions, and sometimes upcoming formulary change announcements pertaining to the drugs (as shown).